## Fonts

Because fonts have copyrights, just as with art and music, we are not permitted to give away the fonts that we use. However, on our website we have made available a list of the fonts, along with contact information for the font foundry where you may purchase them. Go to group.com/vbsTools, and click on the program icon you want to obtain fonts for (Holy Land, Easy VBS, Cross Culture, or Weekend) then look in "Clip Art."

To install fonts you have purchased, open your computer's Control Panel (click on "Start" and select "Control Panel"). Click on "Fonts>File>Install New Font" and follow the screen instructions.

If you are using Windows 7, right-click on the font you wish to use, and select "Install" or "Install as shortcut" from the drop-down menu.